# UŽIVATELSKÝ MANUÁL

## INTERNETOVÉ BANKOVNICTVÍ

Čerpání Kontokorentního úvěru

(se zástavou / bez zástavy pohledávek)

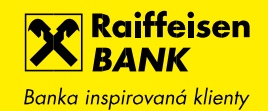

### ČERPÁNÍ KONTOKORENTNÍHO ÚVĚRU (se zástavou i bez zástavy

pohledávek) V INTERNETOVÉM BANKOVNICTVÍ

Internetové bankovnictví umožňuje zaslat seznam pohledávek do banky pro stanovení limitu nabídky a následné zadání čerpání bez potřeby papírové dokumentace. Jestliže realizujete čerpání bez nutnosti zástavy pohledávek, pokračujte na krok **2) ČERPÁNÍ KONTOKORENTNÍHO ÚVĚRU** 

### 1) ZASLÁNÍ SEZNAMU POHLEDÁVEK PŘES VÝMĚNU DOKUMENTŮ

Po přihlášení do internetového bankovnictví vyberete firmu, prostřednictvím které budete zasílat seznam pohledávek

| Raiffeisen<br>BANK<br>Banka inspirovaná klienty | <mark>⊵2</mark> ⊡ 噏                           | {ତ୍ର<br>Friedrich Raiffeise<br>Firemi baskovsicti<br>★ Friedrich | n V CZ V ODHLÁSIT                           |
|-------------------------------------------------|-----------------------------------------------|------------------------------------------------------------------|---------------------------------------------|
| â                                               | PLATBY ÚČTY K/                                | ARTY Firma                                                       | E FINANCE<br>ABC<br>bankovnictví            |
| Raiffeisenbo<br>bankou rok                      | ank je již po páté v řadě Klien<br>v!         | tsky n <mark>ejpříve k Firma</mark><br>Firemní                   | XYZ<br>bankovnictví<br>IIT VÍCE ►           |
| ÚČTY                                            | Všechny měny 🔻                                | <u>Skrýt</u>                                                     | ČEKAJÍCÍ POLOŽKY                            |
| Účet                                            | Účetní zůstatek                               | Disponibilní zůstatek                                            | K podpisu                                   |
| FIREMNÍ ÚČET 1<br>117855037                     | 58,97 CZK<br>0,10 EUR<br>0,01 USD             | 58,97 CZK<br>0,10 EUR ►<br>0,01 USD                              | Platby 4<br>Zahraniční platby 2             |
| <u>Zobrazit graf</u>                            |                                               |                                                                  | Hromadné platby 2                           |
| FIREMNÍ ÚČET 2<br>117855029                     | 46,64 CZK<br>2,18 EUR<br>0,14 USD<br>0,00 JPY | 46,64 CZK<br>2,18 EUR<br>0,14 USD<br>0,00 JPY                    | Žádosti o<br>financování<br>Ostatní položky |
| <u>Zobrazit graf</u>                            |                                               |                                                                  |                                             |
| FIREMNÍ ÚČET 3<br>117855117<br>Zobrazit graf    | 1,18 EUR                                      | 1,18 EUR 🕨                                                       | Neprovedené platby 3<br>Čekající platby 4   |
|                                                 |                                               | <u>Přehled všech účtů</u>                                        | RYCHLÉ AKCE                                 |

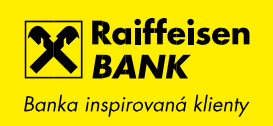

Aplikace pro vložení dokumentu se nachází v horním menu "**Dokumenty**".

| Raiffeisen<br>BANK<br>Banka inspirovaná klienty |                      |                        | Friedrich Raiffeisen<br>Firemní bankovnictví | ▼   CZ ▼   ODHLÁSIT |  |
|-------------------------------------------------|----------------------|------------------------|----------------------------------------------|---------------------|--|
| Ê                                               | PLATBY               |                        | ÚVĚRY                                        | TRADE FINANCE       |  |
| Raiffeisenb<br>bankou rok                       | ank je již po<br>cu! | o páté v řadě Klientsk | y nejpřívětivější                            | ΖJISTIT VÍCE →      |  |
| <u></u> ύčτγ                                    | [                    | Všechny měny 🔻         | <u>Skrýt</u>                                 | ČEKAJÍCÍ POLOŽKY    |  |
| Účet                                            |                      | Účetní zůstatek Di     | sponibilní zůstatek                          | K podpisu           |  |

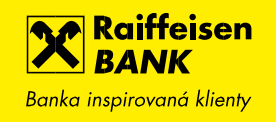

V levém menu vyberte sekci "**Dokumenty pro banku**" a "**Nahrát dokument**". Přes hyperlinkový odkaz Vybrat soubor nebo přetáhnout do pole. Zvolíte Typ dokumentu "**RIS – ePost**", číslo účtu a číslo smlouvy pokud máte k dispozici. Takto lze nahrát vždy jen jeden soubor a následně potvrdit tlačítkem "**Nahrát**".

TIP: V poli pro přetažení jsou uvedené formáty, které systém akceptuje

| Raiffeisen<br>BANK<br>Banka inspirovaná klienty | ⊵ <mark>2</mark> | E 🚖 🤃   Friedrich Raiffeisen ▾   CZ ▾   ODHLÁSIT                                                                                                    |
|-------------------------------------------------|------------------|----------------------------------------------------------------------------------------------------|
| PLATB                                           | Y ÚČTY           | KARTY ÚVĚRY TRADE FINANCE                                                                                                    |
| Přehled dokumentů →                             | NAHRÁNÍ NOV      | ÉHO DOKUMENTU PRO BANKU                                                                                                    |
| Dokumenty pro banku 👻<br>Dokumenty k odeslání   | Soubor* 🖻        | Seznam pohledávek.xlsx<br><u>Vybrat soubor</u>                                                                                                    |
| Nahrát dokument                                 |                  | Nebo přetáhněte soubor se<br>m<br>(Max 20 MB) Podporované<br>přípony jsou .pdf, .doc, .doc<br>x, .docm, .rtf, .xls, .xlsx, .xls<br>m, .txt, .gif, .jpeg, .jpg, .tiff, .b<br>mp, .html, .xml |
|                                                 | Typ dokumentu*   | RIS - ePost 🔹                                                                                                    |
|                                                 | K účtu 🗹         | 11223344                                                                                                    |
|                                                 | Ke smlouvě 🖓     | 123456789                                                                                                    |
|                                                 |                  | NAHRÁT 🔸                                                                                                    |

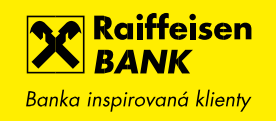

Po nahrání dokumentu lze "**Přidat další"** dokument, odstranit ze seznamu, podívat se do detailu již nahraného dokumentu nebo "**Odeslat"** všechny dokumenty do banky.

| Raiffeisen<br>BANK<br>Banka inspirovaná klienty |        | 2 <sup>2</sup>            |          | ණි | Friedrich Raiffeisen<br>Firemní bankovnictví | •   c | z 🝷   odhlási |   |
|-------------------------------------------------|--------|---------------------------|----------|----|----------------------------------------------|-------|---------------|---|
| Ê                                               | PLATBY | ÚČTY                      | KAR      | ſY | ÚVĚRY                                        |       | TRADE FINANCE |   |
| Přehled dokumentů                               | •      | DOKUMENTY K               | ODESLÁNÍ |    |                                              |       |               |   |
| Dokumenty pro banku                             | •      | Dokument<br>Typ dokumentu |          |    |                                              |       |               |   |
| Dokumenty k odeslání                            | ٠      | Seznam pohledávek.x       | llsx     |    |                                              |       | Ī             | • |
| Nahrát dokument                                 |        |                           |          |    |                                              |       |               |   |
|                                                 |        |                           |          |    | PŘIDAT DALŠÍ                                 | •     | ODESLAT       | • |

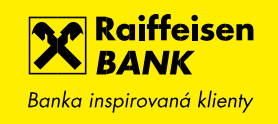

Následně budete kontaktováni bankéřem pro stanovení limitu Kontokorentního úvěru, po stanovení limitu a podpisu úvěrové smlouvy je možné Kontokorentní úvěr čerpat.

#### 2) ČERPÁNÍ KONTOKORENTNÍHO ÚVĚRU

Každá žádost je realizovaná prostřednictvím 4 kroků. V prvním kroku je nutné vyplnit všechny povinné položky, které jsou označeny červenou hvězdičkou. Po vyplnění klikněte na "**Pokračovat**".

TIP: Jestliže je u pole zobrazen otazník 😰, obsahuje pole nápovědu pro vyplnění.

| Raiffeisen<br>BANK<br>Banka inspirovaná klienty | 다. 🔂 🕸   Friedrich<br>Firemní b       | a Raiffeisen →   CZ →   ODHLÁSIT<br>ankovnictví |
|-------------------------------------------------|---------------------------------------|-------------------------------------------------|
| 企                                               | PLATBY ÚČTY KARTY ÚV                  | /ĚRY TRADE FINANCE                              |
| Zpět do Přehledu žádo                           | stí o financování                     |                                                 |
| ŽÁDOST O ČERPÁNÍ I                              | KONTOKORENTNÍHO ÚVĚRU                 |                                                 |
| Detail čerpaní                                  | 2 Shrnutí a 3 Stažení žádosti 4 Podpi | is MÁTE OTÁZKU? VOLEJTE                         |
|                                                 |                                       | 800 900 900                                     |
| Jazyk žádosti*                                  | český 🔻                               |                                                 |
| Produkt*                                        | Kontokorentní úvěr                    |                                                 |
| Klient*                                         | Friedrich Raiffeisen                  |                                                 |
| Název úvěrové<br>smlouvy <b>*</b> ⑦             |                                       |                                                 |
| Číslo úvěrové<br>smlouvy <b>*</b> ⑦             |                                       |                                                 |
| Datum uzavření<br>smlouvy* ?ੋ                   | dd.mm.rrrr                            |                                                 |

V druhém kroku zkontrolujte zadané údaje a lze nahrát přílohy kliknutím na tlačítko "**Vybrat soubor**" nebo přetažením souboru do vyznačeného pole. V případě potřeby editace chybných údajů je možné se vždy vrátit na předchozí krok za pomoci tlačítka "**Zpět**".

**Pozn.:** Každou žádost je možné v obou krocích kdykoliv opustit a uložit. K následnému dokončení je naleznete v podsekci "**Přehled žádostí o financování**".

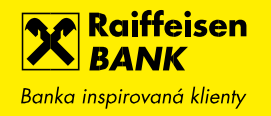

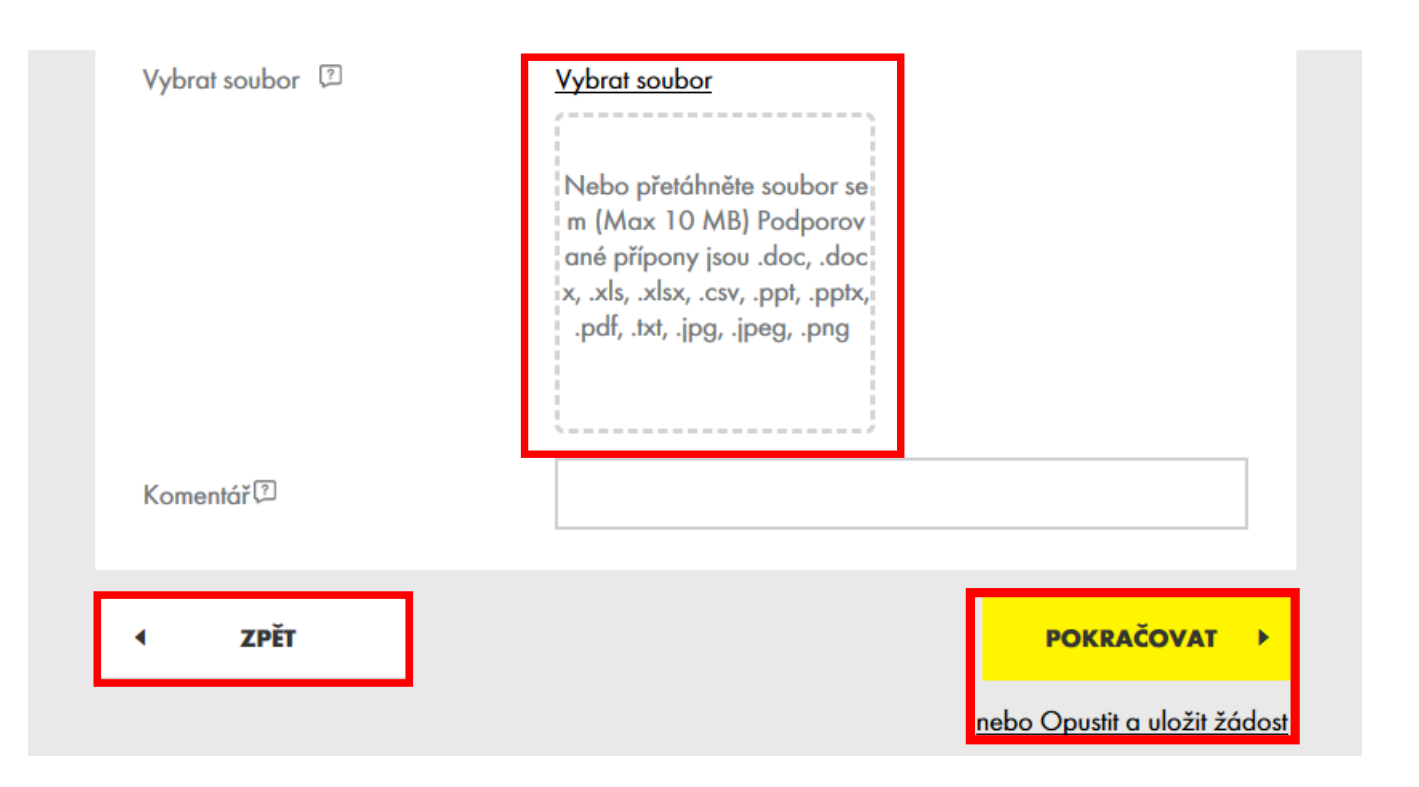

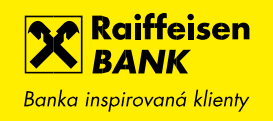

Ve třetím kroku je žádost připravená ke stažení ve formátu PDF, stažení souboru provedete kliknutím na tlačítko "Návrh žádosti".

**Upozornění:** Přechodem na další krok nebude žádost editovatelná, proto důkladně zkontrolujte uvedené údaje ve staženém souboru.

| Raiffeisen<br>BANK<br>Banka inspirovand klienty                                                  |                                       | ] 🗟 ۞   <sup>Frie</sup><br>Firer   | drich Raiffeisen 👻  <br>mní bankovnictví | cz ▾ │ odhlásit                     |
|--------------------------------------------------------------------------------------------------|---------------------------------------|------------------------------------|------------------------------------------|-------------------------------------|
| PLATB                                                                                            | Y ÚČTY                                | KARTY                              | ÚVĚRY                                    | TRADE FINANCE                       |
| Zpět do Přehledu žádostí o fin                                                                   | ancování                              |                                    |                                          |                                     |
| ŽÁDOST O ČERPÁNÍ KONT                                                                            | OKORENTNÍHO ÚVĚRU                     | IJ                                 |                                          |                                     |
| 1 Detail čerpaní 2                                                                               | Shrnutí a<br>přílohy 3 si             | tažení žádosti <b>4</b> P          | odpis N                                  | NÁTE OTÁZKU? VOLEJTE<br>800 900 900 |
| Žádost jsme automaticky uk<br><u>financování</u> .                                               | ožili a můžete se k ní kdykoliv vráti | t v sekci <u>Přehled žádostí o</u> | ×                                        |                                     |
| Stáhněte si žádost kliknutím na<br>m vydaným certifikační autorito<br><mark>Návrh žádosti</mark> | Návrh žádosti, překontrolujte a<br>u. | obsah a podepište digitální        | m podpise                                |                                     |
| ✓ ZPĚT                                                                                           |                                       | POKR                               | ačovat 🔸                                 |                                     |

Jestliže vlastníte digitální certifikát od **První certifikační** autority a.s. nebo vydaný Českou poštou – **PostSignum,** je možné využít ho využít. Jestli digitální certifikát pro podepisování nevlastníte, tak je nutné žádost vytisknout, podepsat, naskenovat a přiložit sken v posledním čtvrtém kroku. Podepsaný dokument přiložíte přetažením do pole nebo vyhledáním.

**TIP:** Žádosti podepsané elektronickým podpisem bez certifikátu nebo podpisem jiné certifikační autority nejsou akceptovatelné ze strany banky a budou následně zamítnuty.

Druhý způsob umožňuje ručně podepsanou a oskenovanou žádost přiložit. Je nutné mít však na paměti, že originál ručně podepsané žádosti je zapotřebí zaslat Vašemu pečujícímu bankéři nejpozději do 21 dnů od odeslání ke zpracování.

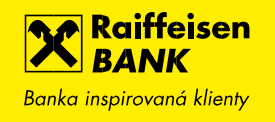

| Raiffeisen<br>BANK<br>Banka inspirovaná klienty | M LI                                                               |               | Friedrich Raiffeisen           | ✓   CZ ▼   ODHLÁSIT  |
|-------------------------------------------------|--------------------------------------------------------------------|---------------|--------------------------------|----------------------|
| PLATB'                                          | Y ÚČTY                                                             | KARTY         | ÚVĚRY                          | TRADE FINANCE        |
| C Zpět do Přehledu žádostí o fin                | ancování                                                           |               |                                |                      |
| ŽÁDOST O ČERPÁNÍ KONT                           | OKORENTNÍHO ÚVĚRU                                                  |               |                                |                      |
| Detail čerpaní                                  | Shrnutí a přílohy 3 Staž                                           | žení žádosti  | Podpis                         | MÁTE OTÁZKU? VOLEJTE |
|                                                 | /                                                                  |               |                                | 800 900 900          |
| Typ podpisu dokumentu                           | <ul> <li>Elektronicky podeps</li> <li>Sken Podepsané žá</li> </ul> | saný dokument |                                |                      |
| Přiložte žádost podepsanou vše                  | emi potřebnými uživateli.                                          |               |                                |                      |
| Podepsaná žádost                                | <u>Vybrat soubor</u><br>Přetáhněte sken rukou por<br>psané žádosti | de            |                                |                      |
| ✓ ZPĚT                                          |                                                                    |               |                                |                      |
|                                                 |                                                                    | <u>nebo C</u> | <u>Dpustit a uložit žádost</u> |                      |

Po nahrání žádosti bude k dispozici tlačítko "**Poslat kód**", po kliknutí dojde k certifikační výzvě, kdy Vám bude zaslán sms kód, který opíšete a zadáte Váš I-PIN a kliknete na "**Potvrdit**".

V případě úspěšného odeslání žádosti do banky se zobrazí potvrzení.

| Cerimkachi vyzva   | 1234567891011         |  |
|--------------------|-----------------------|--|
| Certifikační kód * | Padatki d             |  |
|                    | nebo znovu Poslat kod |  |
| I-PIN *            |                       |  |
|                    |                       |  |

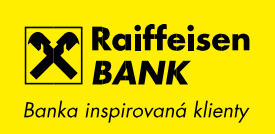

| Banka inspir    | iffeisen<br>NK<br>ovaná klienty |                     | ⊠ <b>2</b> [⊥ | ] 🗟 🕸 | Friedrich Raiffeisen<br>Firemní bankovnictví | ▼   CZ ▼   ODHLÁSIT |  |
|-----------------|---------------------------------|---------------------|---------------|-------|----------------------------------------------|---------------------|--|
| Ê               |                                 | PLATBY              | ÚČTY          | KARTY | ÚVĚRY                                        | TRADE FINANCE       |  |
|                 | ž                               | Zádost byla př      | ijata.        |       |                                              |                     |  |
| Kliknutín       | n na následu                    | jící odkazy můžete  |               |       |                                              |                     |  |
| <u>&gt; Pře</u> | jít na přehled                  | d žádosti o financo | <u>vání</u>   |       |                                              |                     |  |

V "**Přehledu žádostí o financování**" můžete Vámi vytvořené žádosti dokončit, kopírovat nebo smazat. V případě kopie historicky zadané žádosti se zobrazí předvyplněná žádost v prvním kroku, kde lze všechny údaje editovat.

Pro usnadnění vyhledávání je k dispozici rychlý filtr v kombu podle stavu žádosti nebo stáří zadání (posledních 7 / 31 / 370 dnů). K dispozici je i rozšířený filtr pro přesnější vyhledávání.

TIP: Při kopírovaní žádosti nebudou zkopírovány přílohy.

| Raiffeisen<br>BANK<br>Banka inspirovaná klienty |        | e <sup>2</sup> 🖸 🚖                               | ⟨ゔ) Friedrich<br>Firemní b                       | n Raiffeisen 🚽   CZ<br>ankovnictví | ▼   ODHLÁSIT |
|-------------------------------------------------|--------|--------------------------------------------------|--------------------------------------------------|------------------------------------|--------------|
| <u></u>                                         | PLATBY | ÚČΤΥ Κ <i>.</i>                                  | ARTY Ú                                           | VĚRY   TI                          | RADE FINANCE |
| Nabídky a tipy                                  | •      | <u>Rozšířený filtr</u><br>Posledních 370 dnů     | ▼ Vše                                            | echny mimo zamítnut                | á v          |
| Moje žádosti                                    |        |                                                  | č                                                |                                    |              |
| Žádosti o financování                           | •      | Produkt<br>Stav                                  | Castka<br>Číslo úvěrové smlouvy                  | Zmeneno<br>Vytvořil/změnil         |              |
| Přehled žádostí o<br>financování                |        | Nabídka zastavení pohledávek<br>Ve zpracování    | <b>1 000 000,00 CZK</b><br>123456                | 07.01.2020<br>Jaroslav Kravčenko   | KOPÍROVAT    |
| Nová žádost o                                   |        | <b>Žádost o čerpání</b><br>Rozpracovaná          | <b>10 000,00 CZK</b><br>135153                   | 07.01.2020<br>Jaroslav Kravčenko   |              |
| financování                                     |        | Žádost o vystavení bankovní záru<br>Rozpracovaná | 16 000 000,00 CZK<br>NPD/01/CRAM/01/2<br>5016695 | 07.01.2020<br>Jaroslav Kravčenko   | DOKONČIT >   |

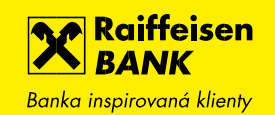